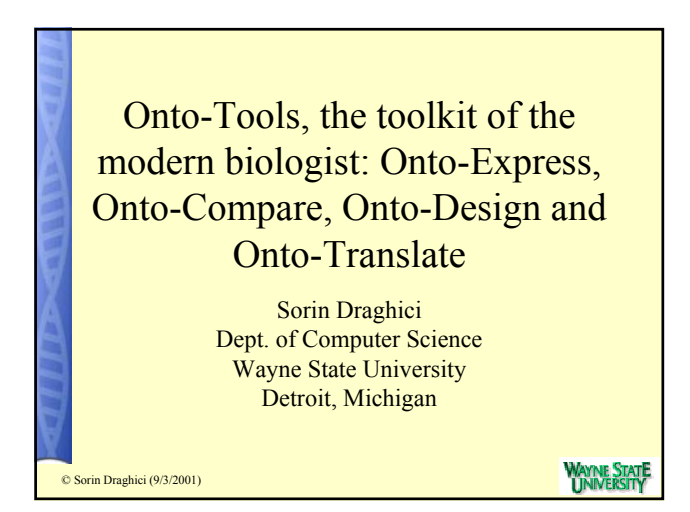

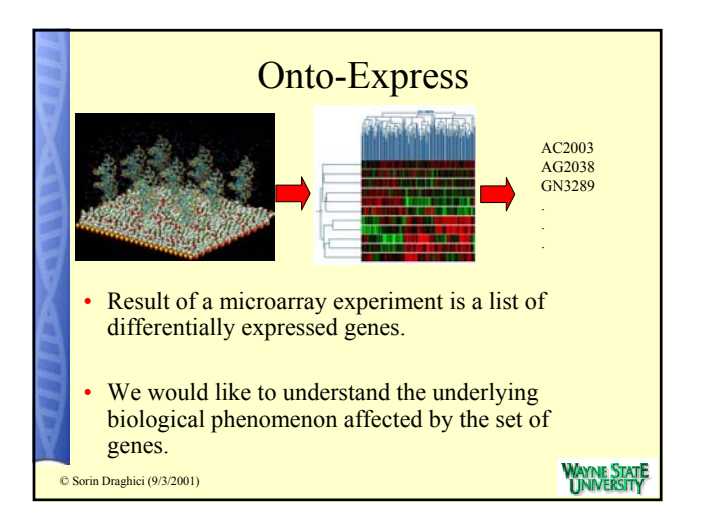

|   | Biolog                                                                           | gical processes                                                                                   |                          |
|---|----------------------------------------------------------------------------------|---------------------------------------------------------------------------------------------------|--------------------------|
|   | Gene 1<br>Apoptosis<br>Cell-cell signaling<br>Protein phosphorylation<br>Mitosis | Gene 2<br>Growth control<br>Mitosis<br>Oncogenesis<br>Protein phosphorylation                     |                          |
|   | Gene 3GrdGene 4MitNervous systemOnePregnancyProOncogenesisMitosis                | m <u>Gene 100</u><br>Positive ctrl. of cell prolif<br>Mitosis<br>Oncogenesis<br>Glucose transport | AVANE STATE              |
| C | Sorin Draghici (9/3/2001)                                                        | ····                                                                                              | AYNE STATE<br>INIVERSITY |

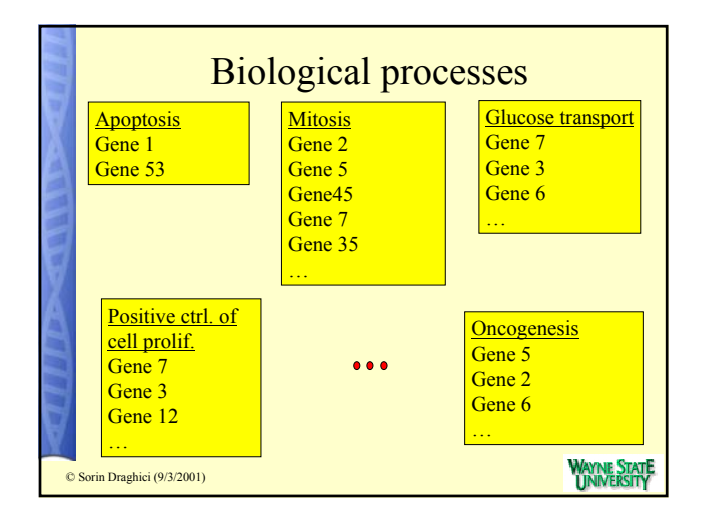

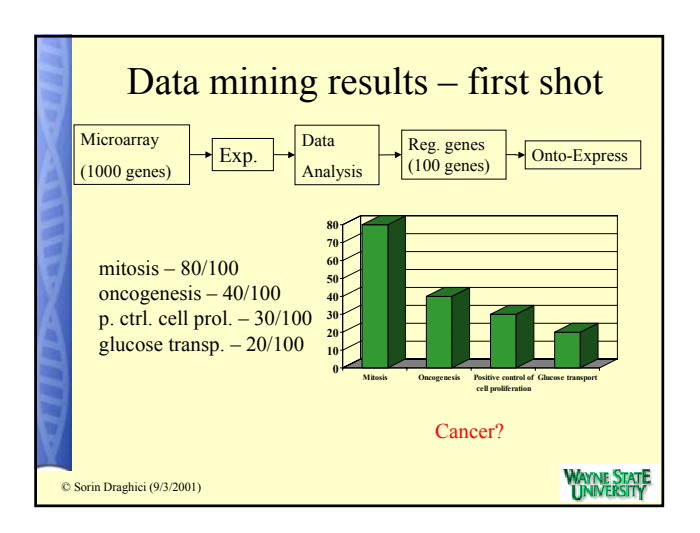

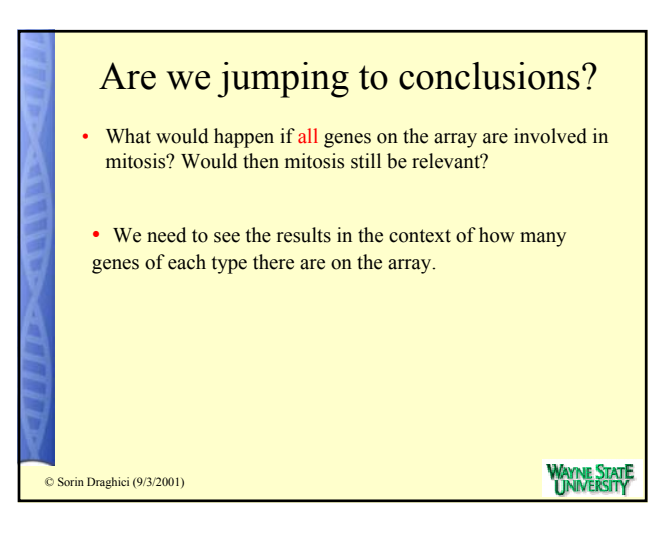

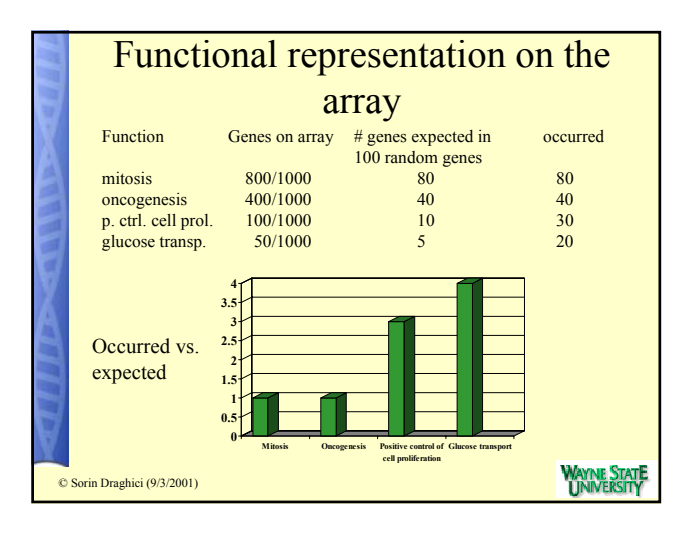

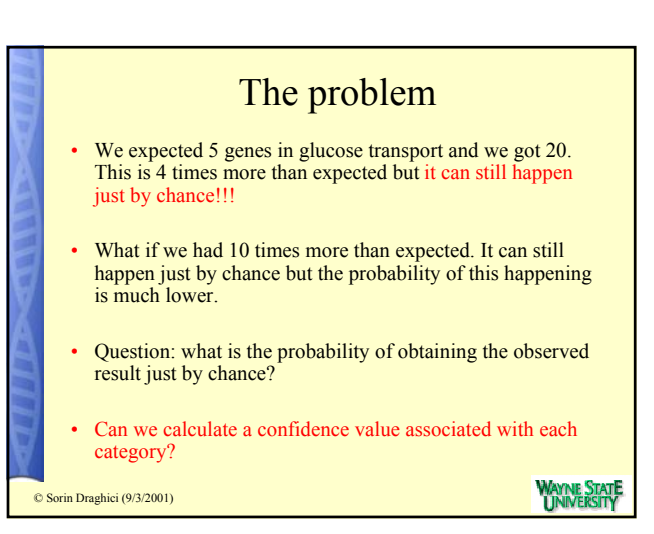

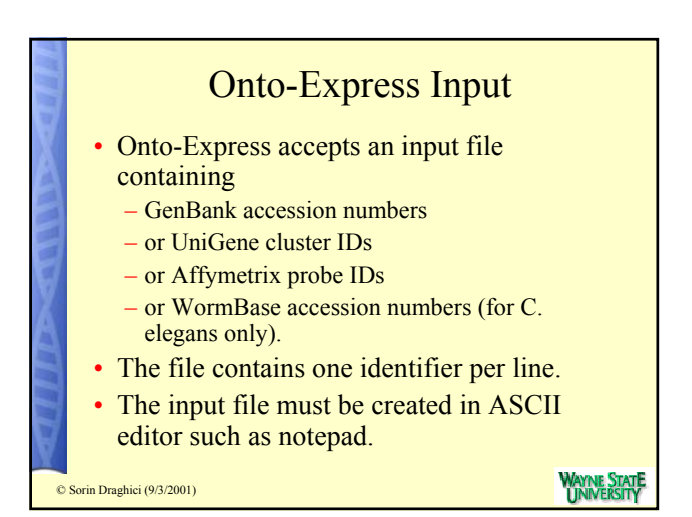

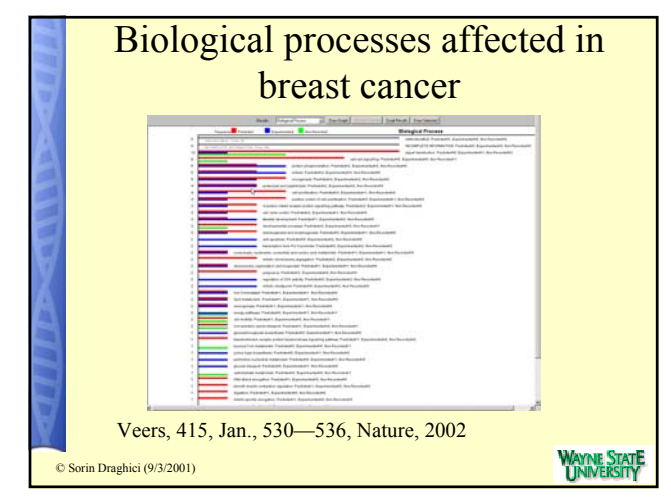

| 100 | Onto-Express features                                         |                           |
|-----|---------------------------------------------------------------|---------------------------|
|     | Organisms supported:                                          |                           |
|     | <ul> <li>Human, Mouse, Rat, Drosophila, C. Elegans</li> </ul> |                           |
|     | <ul> <li>Comparative genomics approach for others</li> </ul>  |                           |
|     | <ul> <li>Probability distributions:</li> </ul>                |                           |
|     | <ul> <li>Hyper-geometric distribution</li> </ul>              |                           |
|     | <ul> <li>Binomial distribution</li> </ul>                     |                           |
|     | <ul> <li>Chi-square distribution</li> </ul>                   |                           |
|     | <ul> <li>Fisher's exact test</li> </ul>                       |                           |
|     | <ul> <li>Corrections for Multiple Experiment:</li> </ul>      |                           |
|     | <ul> <li>Bonferroni correction</li> </ul>                     |                           |
|     | <ul> <li>Holmes correction</li> </ul>                         |                           |
|     | <ul> <li>False Discovery Rate (FDR) correction</li> </ul>     |                           |
|     | <ul> <li>Sidak correction</li> </ul>                          |                           |
|     | Integrated GO browser                                         |                           |
|     | Interactive graphics                                          |                           |
| X   | 89.735 lines of code as of January 2004                       |                           |
| O   | Sorin Draghici (9/3/2001)                                     | WAYNE STATE<br>UNIVERSITY |

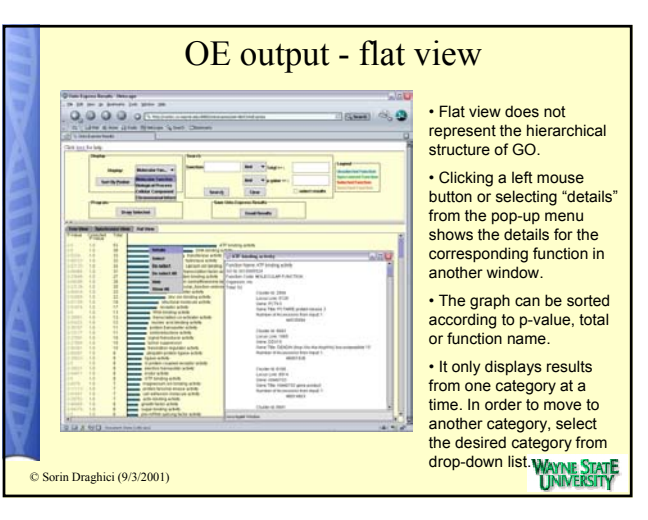

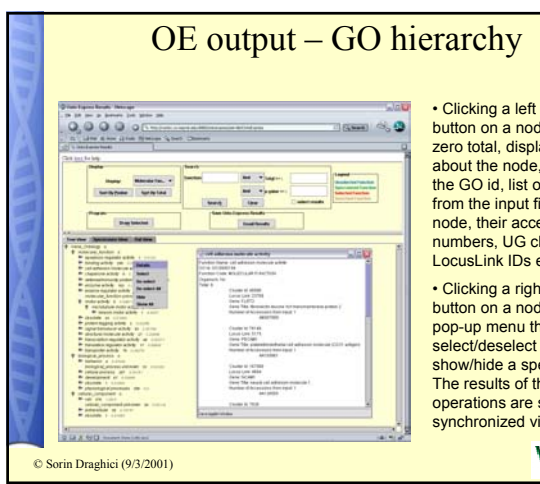

 Clicking a left mouse button on a node with nonzero total, displays details about the node, including the GO id, list of genes from the input file for the node, their accession numbers, UG cluster IDs, LocusLink IDs etc.

 Clicking a right mouse button on a node shows a pop-up menu that allows to select/deselect or show/hide a specific node. The results of these operations are shown in synchronized view.

WAYNE STATE UNIVERSITY

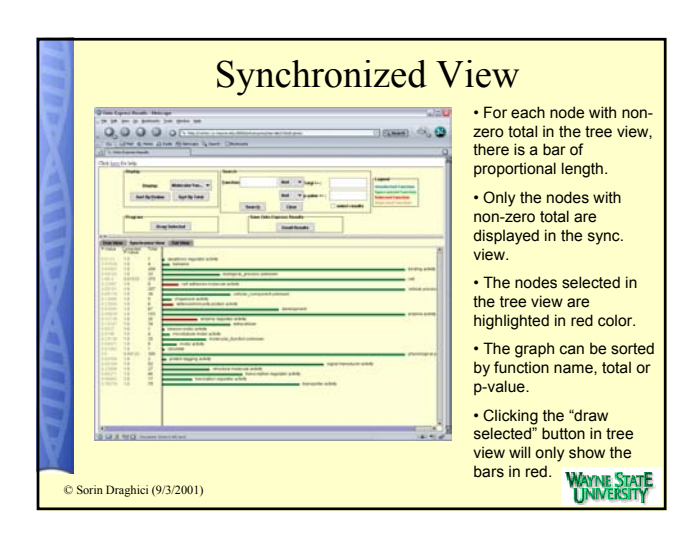

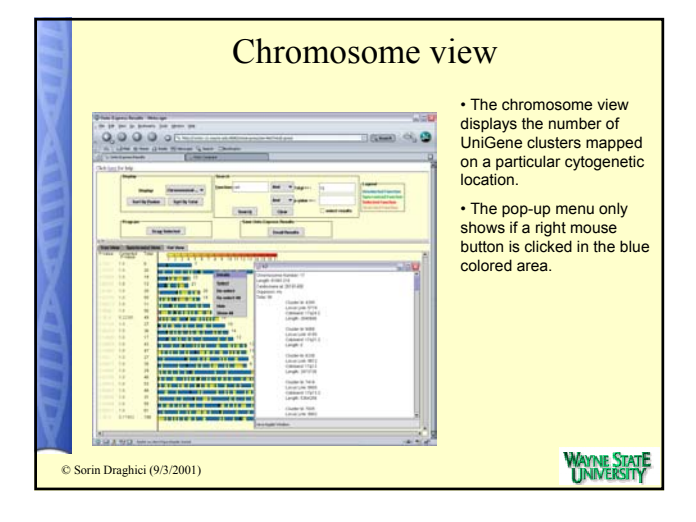

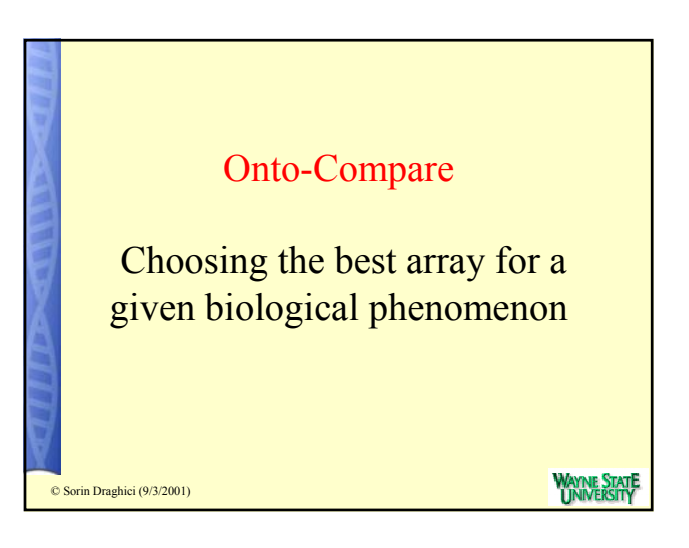

|   | <ul> <li>Array bias</li> <li>Each array displays a different set of genes.</li> <li>Each set of gene represents different pathways to a different extent.</li> <li>Each array has a biological bias: some pathways/biological processes might be represented better, some might be represented more poorly.</li> <li>In a hypothesis driven scenario, there is a hypothesized biological mechanism in action. One should use the array or the combination of arrays that are most relevant for the phenomenon studied.</li> </ul> | Available cho<br>• ClonTech human apoptosis<br>• Perkin-Elmer apoptosis - 32<br>• Sigma-Genosys human apop<br>• ClonTech + Perkin-Elmer + Sigma-G<br>• ClonTech + Perkin-Elmer = 167<br>• Perkin-Elmer + Sigma-Genosys = 92<br>• Clontech + Sigma-Genosys = 92 | - 206 genes<br>- 206 genes<br>4 genes<br>otosis– 198 genes<br>enosys = 74 |
|---|----------------------------------------------------------------------------------------------------|----------------------------------------------------------------------------------------------------|---------------------------------------------------------------------------|
| © | Sorin Draghici (9/3/2001)                                                                                                    | © Sorin Draghici (9/3/2001)                                                                                                    | Wayne Stat<br>Universit                                                   |

| Ontology Term                                    | ClonTech | PE        | Sig-Ger  |
|--------------------------------------------------|----------|-----------|----------|
| Total genes on array                             | 214      | 346       | 210      |
| induction of apoptosis                           | 16 [16]  | 27 [26]   | 23 [23]  |
| anti-apoptosis                                   | 15 [15]  | 20[20]    | 21[21]   |
| immune response                                  | 0 [0]    | 1 [1]     | 19 [19]  |
| cell-cell signaling                              | 9 [9]    | 9 [9]     | 18 [18]  |
| cell surface receptor linked signal transduction | 4 [4]    | 9 [9]     | 17 [17]  |
| oncogenesis                                      | 22 [22]  | 28 [28]   | 16 [16]  |
| regulation of cell cycle                         | 30 [30]  | 30 [30]   | 12 [12]  |
| positive regulation of cell proliferation        | 5 [5]    | 5 [5]     | 12 [12   |
| negative regulation of cell proliferation        | 16 [16]  | 20 [20]   | 10 [10   |
| induction of apoptosis by DNA damage             | 3 [3]    | 4 [4]     | 3 [3]    |
| induction of apoptosis by extracellular signals  | 8 [8]    | 12 [12]   | 7 [7]    |
| induction of apoptosis by hormones               | 1 [1]    | 1 [1]     | 1 [1]    |
| induction of apoptosis by intracellular signals  | 2 [2]    | 2 [2]     | 2 [2]    |
| induction of apoptosis by oxidative stress       | 0 [0]    | 0 [0]     | 1 [1]    |
| induction of apoptosis via death domain recepted | 4 [4]    | 5 [5]     | 7 [7]    |
| caspases                                         | 11[10]   | 14[14]    | 13[13]   |
| tumor necrosis factor receptor                   | 2 [2]    | 2 [2]     | 2 [2]    |
| tumor necrosis factor receptor ligand            | 1 [1]    | 1 [1]     | 1 [1]    |
| tumor necrosis factor receptor, type I           | 1 [1]    | 1 [1]     | 1 [1]    |
| interleukins & interleukins receptors            | 0 [0]    | 0 [0]     | 16 [16]  |
| Unique Sequences [Clusters]                      | 99 [98]  | 133 [132] | 129 [129 |
|                                                  |          |           |          |

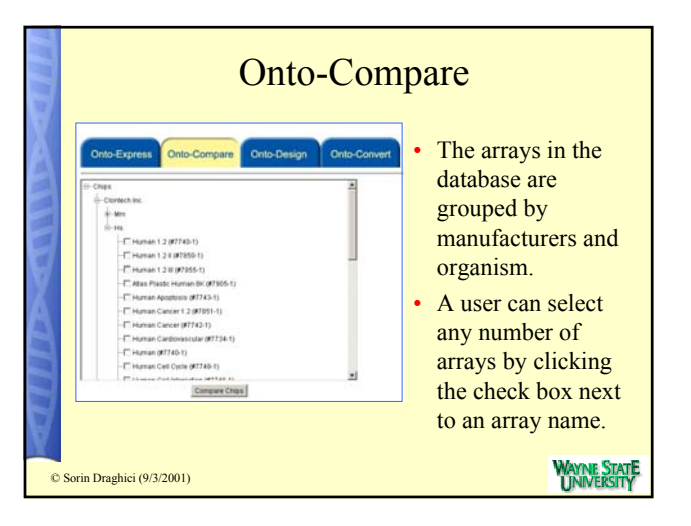

WAYNE STATE UNIVERSITY

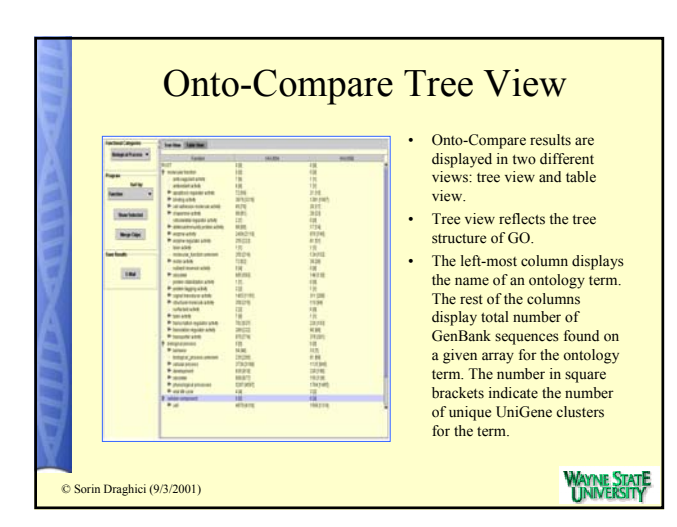

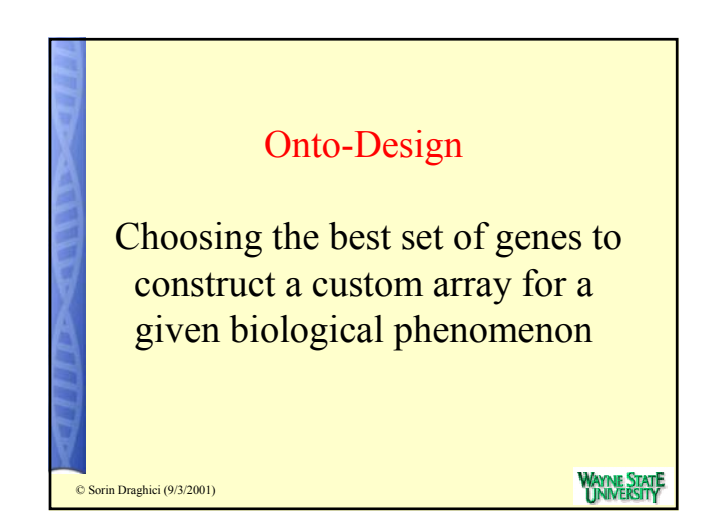

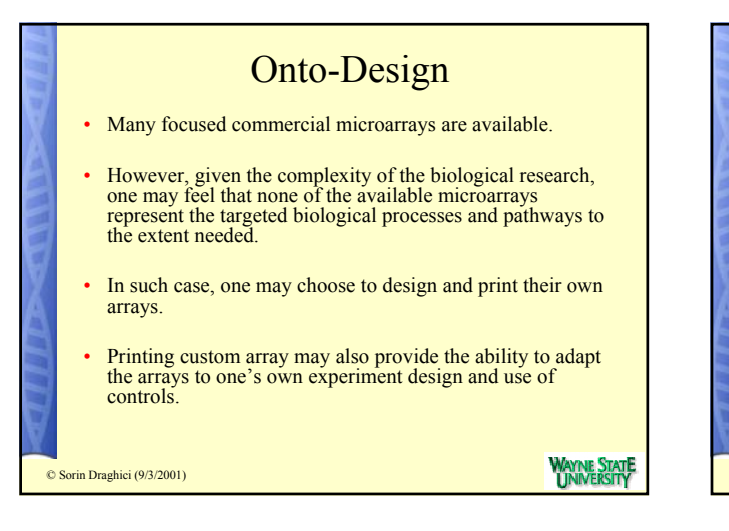

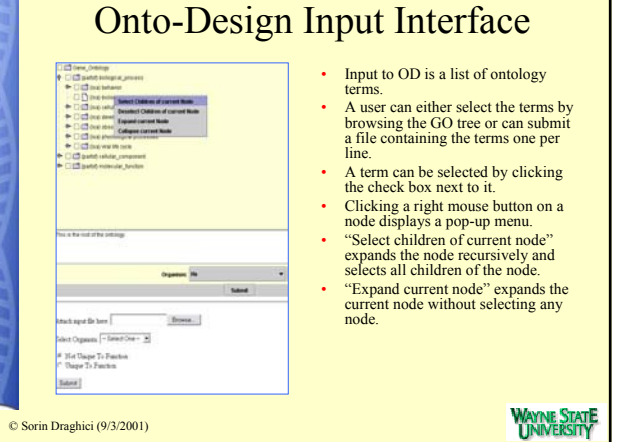

|                                                                                                    | Out & Ballade Say Units                                                                                                    |     |                                                                                     |
|----------------------------------------------------------------------------------------------------|----------------------------------------------------------------------------------------------------|-----|-------------------------------------------------------------------------------------|
| in terring ()                                                                                                    | Income<br>Inc. How Holl Holl Hell And Ton, Corp. and Holl And Anti-Anti-Anti-<br>Phile Hell Hell Hell Tory And Holl Hell Hell And And Anti-Anti-<br>Bern, Holde Hole Corp. Collection Anti-<br>Bern, Holde Hole Corp. Collection Anti-<br>Bern, Holde Hole Corp. Collection Anti-<br>temport                                                                                                    |     | The list of all kn<br>for a given term                                              |
| #9708346<br>1                                                                                                    | THE RESULT OF THE ADDRESS OF THE ADDRESS OF THE ADD | ·   | A user can select<br>to the ontology to<br>out various set o<br>union, intersection |
|                                                                                                    | ETHE                                                                                                    | •   | Result of each of                                                                   |
| Static sponds (see 1.9                                                                                                    | E21 (90) (20) IIII                                                                                                    | •   | After carrying of                                                                   |
| C ROUCHSHEE                                                                                                    | ETCERCORCORCINE, MICHAELED.                                                                                                    |     | operations, the u<br>view to original                                               |
| D INFERIMENTS                                                                                                    | NOV, 1444, RUDI, MOR, BUTT, CARD, BAVE, JUNC,                                                                                                    |     | "Reset Results".                                                                    |
| District and a material and a material and a materi | Ner, Ner,                                                                                                    | •   | Clicking the "Ui<br>button displays t                                               |
| LINE FORMULA POTE &                                                                                                    |                                                                                                    |     | clusters that are                                                                   |
| Lawer Plants                                                                                                    |                                                                                                    | 날 : | and only one ter                                                                    |
| Citizen allateres                                                                                                    | T Marrie MERICAN                                                                                                    |     |                                                                                     |

- d clusters n in the
- boxes next d can carry is such as lifference.
- is added as
- set reset the licking
- Function" f UG ed with one

AYNE STATE

| Ontology Term                                    | Sig-Gen   | PE        | ClonTech  | Custom      |
|--------------------------------------------------|-----------|-----------|-----------|-------------|
| Total genes on array                             | 210 [206] | 346 [324] | 214 [198] | [229]/[250] |
| DNA fragmentation                                | 4 [4]     | 3 [3]     | 1 [1]     | [4]         |
| DNA repair                                       | 4 [4]     | 191       | 6 (6)     | [2]         |
| I-kappaB phosphorylation                         | 2 [2]     | 101 0     | 0 [0]     | [0]/[2]     |
| RAS protein signal transduction                  | 1 [1]     | 3 [3]     | 3 [3]     | [0]/[3]     |
| anti-apoptosis                                   | 21 [21]   | 20 [20]   | 15 [15]   | 1531/1551   |
| apoptosis                                        | 16 [16]   | 24 [24]   | 15 [15]   | [79]/[85]   |
| apoptotic program                                | 7 [7]     | 7 [7]     | 8 [7]     | [8]/[9]     |
| caspase activation                               | 1 [1]     | 2 [2]     | 1 [1]     | [2]         |
| cell death                                       | [0] 0     | 1 [1]     | 0 [0]     | [2]         |
| cell motility                                    | 6 [6]     | 8 [7]     | 4 [4]     | [3]/[4]     |
| cell proliferation                               | 20 [20]   | 19 [19]   | 21 [21]   | [16]/[21]   |
| cell-cell signaling                              | 18 [18]   | 9 [9]     | 9 [9]     | [24]/[25]   |
| development                                      | 191 9     | 4 [4]     | 4 [4]     | [11]/[13]   |
| Immune response                                  | 19 [19]   | 1 [1]     | 0 [0]     | [9]/[10]    |
| induction of apoptosis                           | 23 [23]   | 27 [26]   | 16 [16]   | [53]/[56]   |
| induction of apoptosis by DNA damage             | 3 [3]     | 4 [4]     | 3 [3]     | [5]/[6]     |
| induction of apoptosis by extracellular signals  | 7 [7]     | 12 [12]   | 8 [8]     | [18]        |
| induction of apoptosis by hormones               | 1 [1]     | 1 [1]     | 1 [1]     | [4]         |
| induction of apoptosis by intracellular signals  | 2 [2]     | 2 [2]     | 2 [2]     | [7]         |
| induction of apoptosis by oxidative stress       | [0] 0     | 0 [0]     | 1 [1]     | [0]/[1]     |
| induction of apoptosis via death domain recepted | 7 [7]     | 5 [5]     | 4 [4]     | [8]         |
| inflammatory response                            | 8 [8]     | 4 [4]     | 2 [2]     | [9]         |
| killing transformed cells                        | 0 [0]     | 1 [1]     | 0 [0]     | [1]         |
| killing virus-infected cells                     | 0 [0]     | 1 [1]     | 0 [0]     | [1]         |
| negative regulation of survival gene products    | 1 [1]     | 2 [2]     | 2 [2]     | [4]         |
| neurogenesis                                     | 3 [3]     | 5 [5]     | 2 [2]     | [8]         |
| positive regulation of cell proliferation        | 12 [12]   | 5 [5]     | 5 [5]     | [3]/[13]    |
| proteolysis and peptidolysis                     | 6 [6]     | 7 [7]     | 7 [6]     | [7]/[8]     |
| regulation of CDK activity                       | 4 [4]     | 17 [17]   | 16 [16]   | [2]/[9]     |
| regulation of cell cycle                         | 12 [12]   | 30 [30]   | 30 [30]   | [16]/[32]   |
| signal transduction                              | 56 [56]   | 62 [60]   | 42 [42]   | [55]/[57]   |

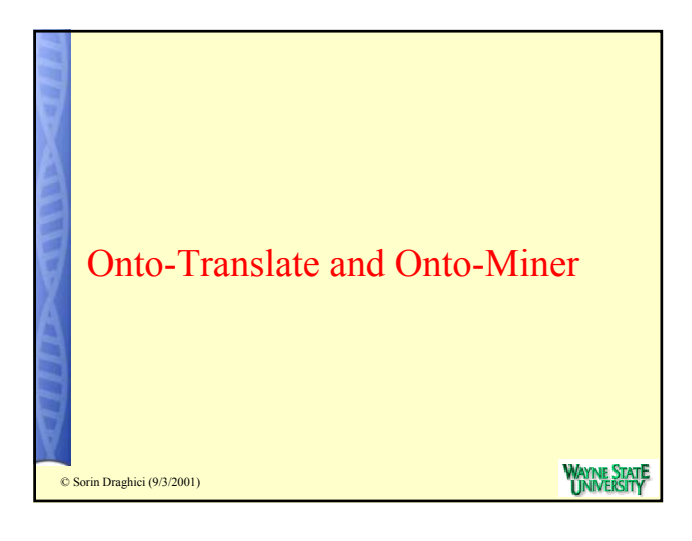

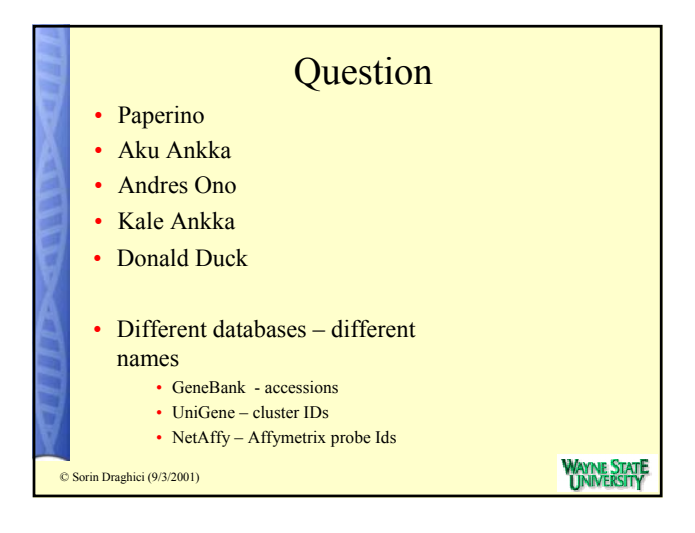

| _   |                                                                                                    |
|-----|----------------------------------------------------------------------------------------------------|
|     | Trivial? Not quite!!                                                                                                    |
| X   | <ul> <li>When annotating genomes same piece of information is stored and<br/>viewed differently across different databases.</li> </ul>                                                          |
| AAA | <ul> <li>For example, more than one Affymetrix probe IDs can refer to the same<br/>GenBank sequence and more than one nucleotide sequence can be<br/>grouped in a single UG cluster.</li> </ul> |
|     | How many different genes are represented on HGU133?                                                                                                    |
| 7   | <ul> <li>The user has to be aware of these relationships between the different<br/>forms of the data in order to interpret the results correctly.</li> </ul>                                    |
|     | <ul> <li>If the list of genes is submitted as accessions and the array<br/>contains 5 accession numbers corresponding to the same gene,<br/>the results will be skewed.</li> </ul>              |
|     | <ul> <li>Even if a user is aware of the relationships, the process of translating<br/>hundreds of genes one at a time is unfeasible.</li> </ul>                                                 |
| 0   | Sorin Draghici (9/3/2001)                                                                                                    |

|     |           | Prot              | bes vs.  | UniGer   | ne       |                            |
|-----|-----------|-------------------|----------|----------|----------|----------------------------|
| X   |           | Probe IDs         | On array | Selected | p value  |                            |
| A   |           | apoptosis         | 170      | 18       | 0.105049 |                            |
|     |           | not apoptosis     | 830      | 82       |          |                            |
| 9   |           | Total             | 1000     | 100      |          |                            |
| M   |           |                   |          |          |          |                            |
| A   | U         | niGene clusters   | On array | Selected | p value  |                            |
|     |           | apoptosis         | 110      | 15       | 0.044346 |                            |
|     |           | not apoptosis     | 785      | 72       |          |                            |
| H   |           | Total             | 895      | 87       |          |                            |
| 0 5 | Sorin Dra | nghici (9/3/2001) |          |          | WAYN     | e Stat <b>e</b><br>/ersity |

| Please select the relevant segments [Bos burys ]                                                        | Onto-Miner allows a user to                                                                                                    |
|----------------------------------------------------------------------------------------------------|----------------------------------------------------------------------------------------------------|
| IDENTIFIER TYPE:<br>Please select the type of the spot-signafier [OoreO 3]                              | query annotations for a set genes.                                                                                                    |
| BANDUR DNET<br>Dahrs För ensamg tickt efskulden (3 per bor) [Boos<br>On mer fickt efskulden (3 per bor) | <ul> <li>Inclusion can characterize submitting the submitting of genes in a file or can type the input in the text are submitting to the submitting of the submitting of t</li></ul> |
| REART GROCK THE PELLOS TO EXTERCT ENVORMATION FOR:                                                      | <ul> <li>LocusLink ID or GenBank<br/>accession number.</li> <li>The results are returned as<br/>tab delimited file.</li> </ul>                                                                                                    |
| Subrit Reservor                                                                                         |                                                                                                    |

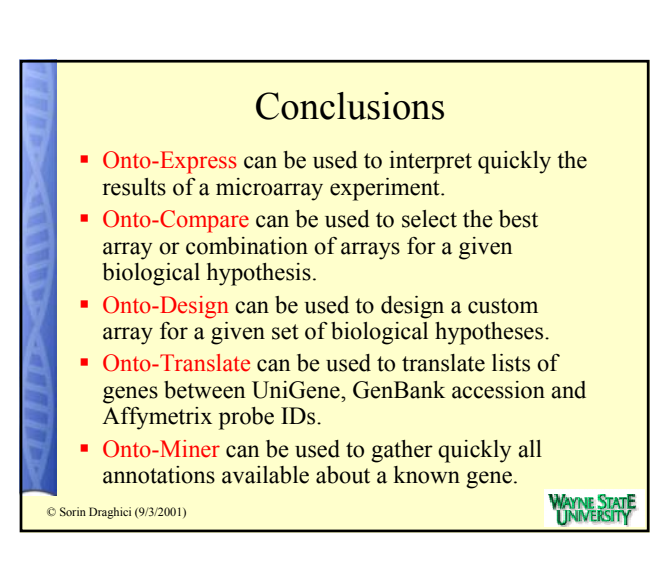

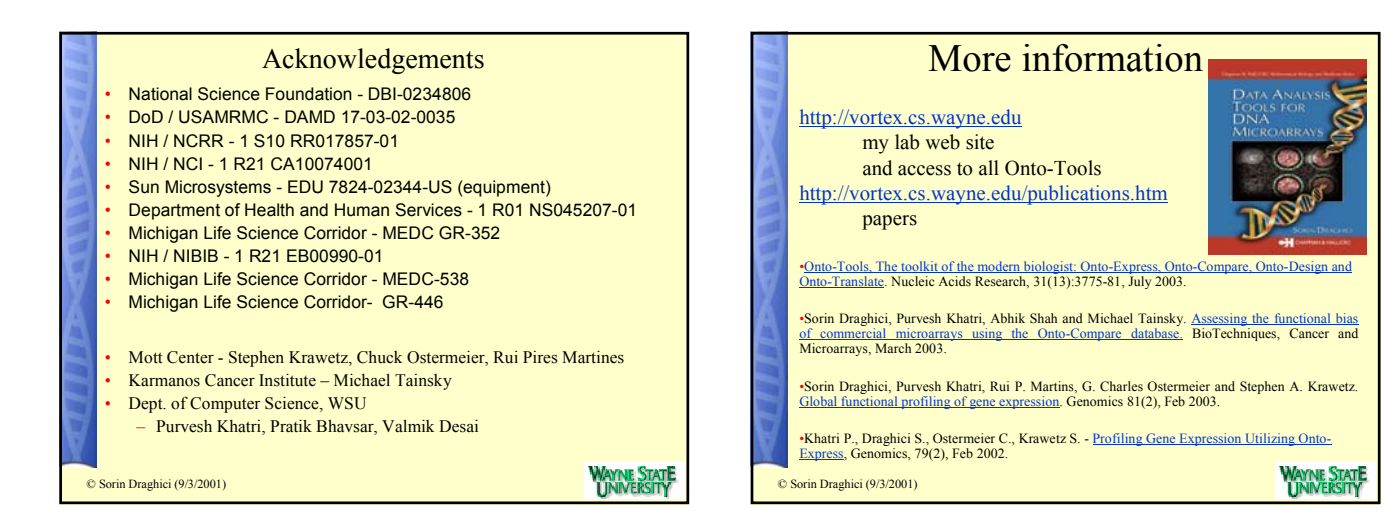